# Übersicht: Marketing (beta) **BOOK**MAKER**6**

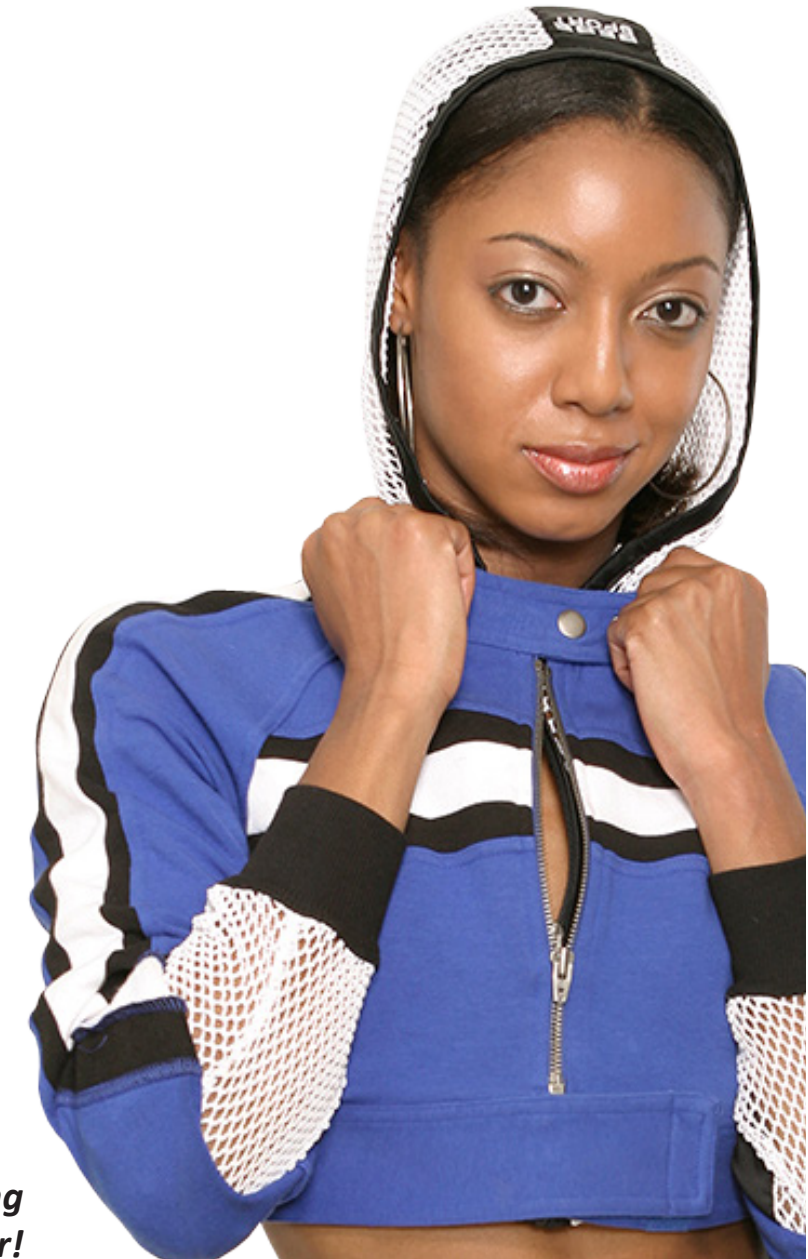

... die zukunftssichere Lösung für den modernen Wettanbieter!

 ${\ensuremath{\mathbb C}}$  Arland Gesellschaft für Informationstechnologie mbH - Irrtümer und Änderungen vorbehalten.

Beta.Version - 04/2016

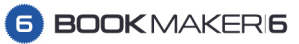

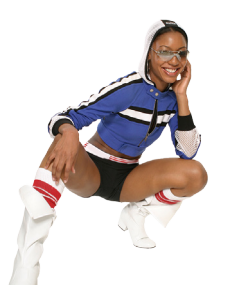

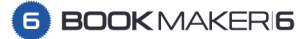

| Name     Type     Valid from     Valid       Goal Bonus 18-06-2014     Manual     18.06.2014     31       FIFA Register Bonus 23-06-2     Manual     23.06.2014     31       Special Bonus 24-06-2014     Voucher     24.06.2014     31       FIFA Register Bonus 25-06-2     Manual     25.06.2014     31       FIFA Register Bonus 25-06-2     Manual     26.06.2014     31       FIFA Register Bonus 25-06-2     Manual     08.07.2014     31       TerX Vouchers 04-08-2014     Voucher     04.08.2014     31       Casa de Aposta 05-08-2014     Voucher     04.08.2014     31       EU Soccer Night Bonus 22-0     Voucher     04.08.2014     31       Welcome Bonus D'40596     Manual     10.09.2014     32       Welcome Bonus D'40740     Manual     15.09.2014     31       Welcome Bonus D'40740     Manual     15.09.2014     31       Partner1     Voucher     18.09.2014     01       partner3     Voucher     18.09.2014     01       partner4     Voucher     18.0                                                                                                    | NameFyseValid mValid mValueBonaExpire sine (sine)PartnerPartnerPartnerDenomDenomination (sine)Grad Bonas 24-06-2014Value M21.02214EURSnever01423-ACTI0124Special Bonas 24-06-2014Value M21.02214EURSnever01423-ACTI0124Special Bonas 24-06-2014Value M21.02214EURSnever01423-ACTI0124FFA Ragier Bonas 24-06-2014Value M20.0201431.12214EURSnever01423-ACTI0124FFA Ragier Bonas 24-06-2014Value M20.0201431.12214EURSnever01423-ACTI0124FFA Ragier Bonas 24-02014Value M20.0201411.02014EURSnever01423-ACTI0124FFA Ragier Bonas 24-02014Value M20.02014EURSnever01423-ACTI0124CS accer Might Bonas 24-02014Value M20.02014EURSnever01443-ACTI0124Value M 2004010.0201420.021EURSnever01443-ACTI0124Value M 2004010.0201420.021EURSnever01443-ACTI0124Value M 2004010.0201420.021EURSnever01443-ACTI0124Value M 2004010.02014EURSnever01443-ACTI0124Value M 2004010.02014EURSnever01443-ACTI0124Value M 2004010.02014EURSnever01443-ACTI0124 <td< th=""><th>Create New - 🗹 Export Custo</th><th>mers 🖸 Setti</th><th>ngs Filte</th><th>r:</th><th></th><th>Type: any</th><th>✓ State:</th><th>any 🔻</th><th>Branch: None - Cli</th><th>ck to select 🗙 Clear Filter 🕃 Relo</th></td<>                                                                                                    | Create New - 🗹 Export Custo | mers 🖸 Setti | ngs Filte  | r:         |       | Type: any           | ✓ State:       | any 🔻             | Branch: None - Cli | ck to select 🗙 Clear Filter 🕃 Relo |
|----------------------------------------------------------------------------------------------------|----------------------------------------------------------------------------------------------------|-----------------------------|--------------|------------|------------|-------|---------------------|----------------|-------------------|--------------------|------------------------------------|
| Goal Bonus 18-06-2014     Manual     18.06.2014     31       FIFA Register Bonus 23-06-2     Manual     23.06.2014     31       Special Bonus 24-06-2014     Voucher     24.06.2014     31       FIFA Register Bonus 24-06-2014     Voucher     24.06.2014     31       FIFA Register Bonus 26-06-2     Manual     26.06.2014     31       FIFA Register Bonus 26-06-2     Manual     08.07.2014     31       Test Vouchers 04-08-2014     Voucher     04.08.2014     31       Casa de Aposta 05-08-2014     Voucher     04.08.2014     30       Casa de Aposta 05-08-2014     Voucher     04.08.2014     30       Welcome Bonus D1:40596     Manual     10.09.2014     30       Welcome Bonus D1:40740     Manual     15.09.2014     31       Welcome Bonus D1:40740     Manual     15.09.2014     31       Partner1     Voucher     18.09.2014     31       Partner2     Voucher     18.09.2014     01       partner3     Voucher     18.09.2014     01       Partner4     Voucher                                                                                                    | Goal Bonus 14-06-2014     Manual     18.02.014     31.12.2014     EURs     never     0     1443ACTON24       FFA Register Bonus 25-06-2.     Manual     23.06.2014     31.12.2014     EURs     never     0     1443ACTON24       FFA Register Bonus 25-06-2.     Manual     25.06.2014     31.12.2014     EURs     never     0     1443ACTON24       FFA Register Bonus 25-06-2.     Manual     06.07.2014     31.12.2014     EURs     never     0     1443ACTON24       FFA Register Bonus 25-06-2.     Manual     06.07.2014     31.02.014     EURs     never     0     1443ACTON24       FFA Register Bonus 26-05-201     Vucher     0.08.2014     31.08.2014     EURS     never     0     1443ACTON24       Vecheme Bonus C456204     Vucher     20.08.2014     B10.8.2014     EURS     never     0     1443ACTON24       Vecheme Bonus C456204     Manual     150.9.2014     B10.8.2014     EURS     never     0     1443ACTON24       Vecheme Bonus C45674     Manual     150.8.2014     B10.8.2014     EURS<                                                                                                    | Name                        | Туре         | Valid from | Valid to   | Bonus | Expire after (days) | Turnover-Count | Partner           | Branch             | No Campaign(s) selected.           |
| FIFA Register Bonus 23-06-2     Manual     23.06.2014     31       Special Bonus 24-06-2014     Voucher     24.06.2014     31       FIFA Register Bonus 25-06-2     Manual     25.06.2014     31       FIFA Register Bonus 25-06-2     Manual     25.06.2014     31       FIFA Register Bonus 06-07-2     Manual     06.07.2014     31       Test Vouchers 04-08-2014     Voucher     04.08.2014     31       Casa de Aposta 05-08-2014     Voucher     05.08.2014     31       EU Soccer Night Bonus 22-0     Voucher     10.09.2014     30       Special Bonus DV401     Voucher     11.09.2014     31       Welcome Bonus D:40740     Manual     15.09.2014     30       Welcome Bonus D:40740     Manual     15.09.2014     31       Partner1     Voucher     18.09.2014     31       Partner2     Voucher     18.09.2014     31       partner3     Voucher     18.09.2014     31       Partner4     Voucher     18.09.2014     31       partner5     Voucher     18.09.2014 <td>FA Aggister Bonus 23-06.2.   Manual   23 06 2014   311.2 2014   EURS   never   0   1443 - ACTON24     Special Bonus 24-06.2014   Vuccer   24 06 2014   31.2 2014   EURS   never   0   1443 - ACTON24     FFA Aggister Bonus 25-06.2   Manual   26 06 2014   31.1 2014   EURS   never   0   1443 - ACTON24     FFA Aggister Bonus 25-06.2   Manual   82 06 2014   31.1 2014   EURS   never   0   1443 - ACTON24     FFA Aggister Bonus 25-0.2   Manual   0.80 2014   31.0 2014   EURS   never   0   1443 - ACTON24     Casa de Aposta 05-08-2014   Vuccher   0.60 2014   310.8 2014   EURS   never   0   1443 - ACTON24     Casa de Aposta 05-08-2014   Vuccher   10.08 2014   30.08 2014   EURS   never   0   1443 - ACTON24     Casa de Aposta 05-08-2014   Vuccher   10.08 2014   Ulos 2014   EURS   never   0   1443 - ACTON24     Velscorer Bonus D-40700   Manual   15 08 2014   01.08 2016   EURS   never   0   1443 - ACTON24     Velscorer Bo</td> <td>Goal Bonus 18-06-2014</td> <td>Manual</td> <td>18.06.2014</td> <td>31.12.2014</td> <td>EUR5</td> <td>never</td> <td>0</td> <td></td> <td>1443 - ACTION24</td> <td></td>                                    | FA Aggister Bonus 23-06.2.   Manual   23 06 2014   311.2 2014   EURS   never   0   1443 - ACTON24     Special Bonus 24-06.2014   Vuccer   24 06 2014   31.2 2014   EURS   never   0   1443 - ACTON24     FFA Aggister Bonus 25-06.2   Manual   26 06 2014   31.1 2014   EURS   never   0   1443 - ACTON24     FFA Aggister Bonus 25-06.2   Manual   82 06 2014   31.1 2014   EURS   never   0   1443 - ACTON24     FFA Aggister Bonus 25-0.2   Manual   0.80 2014   31.0 2014   EURS   never   0   1443 - ACTON24     Casa de Aposta 05-08-2014   Vuccher   0.60 2014   310.8 2014   EURS   never   0   1443 - ACTON24     Casa de Aposta 05-08-2014   Vuccher   10.08 2014   30.08 2014   EURS   never   0   1443 - ACTON24     Casa de Aposta 05-08-2014   Vuccher   10.08 2014   Ulos 2014   EURS   never   0   1443 - ACTON24     Velscorer Bonus D-40700   Manual   15 08 2014   01.08 2016   EURS   never   0   1443 - ACTON24     Velscorer Bo                                                                                                    | Goal Bonus 18-06-2014       | Manual       | 18.06.2014 | 31.12.2014 | EUR5  | never               | 0              |                   | 1443 - ACTION24    |                                    |
| Special Bonus 24-06-2014     Voucher     24.06.2014     31       FIFA Register Bonus 25-06-2     Manual     25.06.2014     31       FIFA Register Bonus 25-06-2     Manual     25.06.2014     31       FIFA Register Bonus 26-06-2     Manual     28.06.2014     31       Test Vouchers 04-08-2014     Voucher     04.08.2014     31       Casa de Aposta 05-08-2014     Voucher     05.08.2014     31       EU Soccer Night Bonus 22-0     Voucher     20.8.2014     33       Welcome Bonus D:40596     Manual     10.09.2014     33       Special Bonus PV01     Voucher     11.09.2014     31       Welcome Bonus D:40740     Manual     15.09.2014     33       Partner1     Voucher     18.09.2014     31       partner2     Voucher     18.09.2014     01       partner5     Voucher     18.09.2014     01       partner6     Voucher     18.09.2014     01       partner7     Voucher     18.09.2014     01       partner6     Voucher     18.09.2014     01                                                                                                    | Special Bonus 2-08-2014     Voucher     24.06.2014     31.12.2014     EURS     never     0     1443 - ACTTON24       FFA Register Bonus 25-06-2     Manual     26.06.2014     31.12.2014     EURS     never     0     1443 - ACTTON24       FFA Register Bonus 26-06-2     Manual     0.80.72.014     31.12.2014     EURS     never     0     1443 - ACTTON24       Casa de Aposta 05-08-2014     Voucher     0.68.2014     31.08.2014     EURS     never     0     1443 - ACTTON24       Casa de Aposta 05-08-2014     Voucher     0.08.2014     21.08.2014     EURS     never     0     1443 - ACTTON24       Velcome Bonus 0-045204     Voucher     21.08.2014     EURS     never     0     1443 - ACTTON24       Velcome Bonus 0-04504     Manual     15.09.2014     EURS     never     0     1443 - ACTTON24       Velcome Bonus 0-04504     Manual     15.09.2014     EURS     never     0     1443 - ACTTON24       Velcome Bonus 0-04504     Manual     15.09.2014     EURS     never     0     1443 - ACTTON24                                                                                                    | FIFA Register Bonus 23-06-2 | Manual       | 23.06.2014 | 31.12.2014 | EUR5  | never               | 0              |                   | 1443 - ACTION24    |                                    |
| FIFA Register Bonus 25-06-2     Manual     25.06.2014     31       FIFA Register Bonus 26-06-2     Manual     26.06.2014     31       FIFA Register Bonus 26-06-2     Manual     26.06.2014     31       FIFA Register Bonus 08-07-2     Manual     08.07.2014     31       Test Vouchers 04-08-2014     Voucher     04.08.2014     31       Casa de Aposta 05-08-2014     Voucher     05.08.2014     31       EU Soccer Night Bonus 22-0     Voucher     22.08.2014     32       Special Bonus D-40596     Manual     10.09.2014     33       Velcome Bonus D-40740     Manual     15.09.2014     31       Welcome Bonus D-40740     Manual     15.09.2014     31       Partner1     Voucher     18.09.2014     01       partner2     Voucher     18.09.2014     01       partner3     Voucher     18.09.2014     01       partner6     Voucher     18.09.2014     01       partner7     Voucher     18.09.2014     01       partner7     Voucher     18.09.2014                                                                                                    | FFA Register Bonus 25-06-2   Manual   25.06 2.014   31.12.2014   EURS   never   0   1443 - ACTTON24     FFA Register Bonus 26-06-2   Manual   08.07.2014   31.12.2014   EURS   never   0   1443 - ACTTON24     Test Vouchers 04-08-2014   Voucher   04.08.2014   31.08.2014   EURS   never   0   1443 - ACTTON24     Casa de Aposta 05-08-2014   Voucher   05.08.2014   30.08.2014   EURS   never   0   1443 - ACTTON24     Casa de Aposta 05-06-2014   Voucher   05.08.2014   30.08.2014   EURS   never   0   1443 - ACTTON24     Velscome Bonus 21-0658   Manual   10.09.2014   30.09.2014   EURS   never   0   1443 - ACTTON24     Velscome Bonus D-40740   Manual   15.09.2014   30.09.2014   EURS   never   0   1443 - ACTTON24     Velscome Bonus D-40740   Manual   15.09.2014   30.09.2014   EURS   never   0   1443 - ACTTON24     Velscome Bonus D-40740   Manual   15.09.2014   31.12.2014   EURS   never   0   1443 - ACTTON24     Velscome                                                                                                    | Special Bonus 24-06-2014    | Voucher      | 24.06.2014 | 31.12.2014 | EUR5  | never               | 0              |                   | 1443 - ACTION24    |                                    |
| FIFA Register Bonus 26-06-2     Manual     26.06.2014     31       FIFA Register Bonus 08-07-2     Manual     08.07.2014     31       Test Vouchers     04.08.2014     Voucher     04.08.2014     31       Casa de Aposta 05-08-2014     Voucher     05.08.2014     31       EU Soccer Night Bonus 22-0     Voucher     22.08.2014     30       Welcome Bonus D'40596     Manual     10.09.2014     30       Velcome Bonus D'40596     Manual     15.09.2014     30       Welcome Bonus D'40740     Manual     15.09.2014     31       Partner1     Voucher     18.09.2014     01       partner2     Voucher     18.09.2014     01       partner3     Voucher     18.09.2014     01       partner6     Voucher     18.09.2014     01       partner7     Voucher     18.09.2014     01       partner6     Voucher     18.09.2014     01       partner7     Voucher     18.09.2014     01       partner8     Voucher     18.09.2014     01 <tr< td=""><td>FFA Register Bonus 20-06-2   Manual   20.60214   31.12.2014   EURS   never   0   1443 - ACTION24     FFA Register Bonus 06-07-2   Manual   00.072014   11.12.2014   EURS   never   0   1443 - ACTION24     Casa de Aposta 05-08-2014   Voucher   0.508.2014   31.08.2014   EURS   never   0   1443 - ACTION24     Casa de Aposta 05-08-2014   Voucher   10.08.2014   EURS   never   0   1443 - ACTION24     Velocome Bonus D40586   Manual   10.09.2014   EURS   never   0   1443 - ACTION24     Velocome Bonus D40586   Manual   10.09.2014   EURS   never   0   1443 - ACTION24     Velocome Bonus D40586   Manual   10.09.2014   EURS   never   0   1443 - ACTION24     Velocome Bonus D405970   Manual   10.09.2014   EURS   never   0   1443 - ACTION24     Velocome Bonus D40598   Manual   10.09.2014   EURS   never   0   1443 - ACTION24     Velocome Bonus D40594   Manual   10.08.2016   EURS   never   0   14477</td><td>FIFA Register Bonus 25-06-2</td><td>Manual</td><td>25.06.2014</td><td>31.12.2014</td><td>EUR5</td><td>never</td><td>0</td><td></td><td>1443 - ACTION24</td><td></td></tr<>                                                                                        | FFA Register Bonus 20-06-2   Manual   20.60214   31.12.2014   EURS   never   0   1443 - ACTION24     FFA Register Bonus 06-07-2   Manual   00.072014   11.12.2014   EURS   never   0   1443 - ACTION24     Casa de Aposta 05-08-2014   Voucher   0.508.2014   31.08.2014   EURS   never   0   1443 - ACTION24     Casa de Aposta 05-08-2014   Voucher   10.08.2014   EURS   never   0   1443 - ACTION24     Velocome Bonus D40586   Manual   10.09.2014   EURS   never   0   1443 - ACTION24     Velocome Bonus D40586   Manual   10.09.2014   EURS   never   0   1443 - ACTION24     Velocome Bonus D40586   Manual   10.09.2014   EURS   never   0   1443 - ACTION24     Velocome Bonus D405970   Manual   10.09.2014   EURS   never   0   1443 - ACTION24     Velocome Bonus D40598   Manual   10.09.2014   EURS   never   0   1443 - ACTION24     Velocome Bonus D40594   Manual   10.08.2016   EURS   never   0   14477                                                                                                    | FIFA Register Bonus 25-06-2 | Manual       | 25.06.2014 | 31.12.2014 | EUR5  | never               | 0              |                   | 1443 - ACTION24    |                                    |
| FIFA Register Bonus 08-07-2     Manual     08.07.2014     31       Test Vouchers 04-08-2014     Voucher     04.08.2014     31       Casa de Aposta 05-08-2014     Voucher     05.08.2014     31       EU Soccer Night Bonus 22-0     Voucher     22.08.2014     30       Welcome Bonus D:40596     Manual     10.09.2014     30       Welcome Bonus D:40740     Manual     15.09.2014     30       Welcome Bonus D:40740     Manual     15.09.2014     30       Welcome Bonus D:40740     Manual     15.09.2014     30       Partner1     Voucher     18.09.2014     01       partner2     Voucher     18.09.2014     01       partner3     Voucher     18.09.2014     01       partner5     Voucher     18.09.2014     01       partner6     Voucher     18.09.2014     01       partner7     Voucher     18.09.2014     01       partner8     Voucher     18.09.2014     01       partner9     Voucher     18.09.2014     01       partner10 <td>FFA Register Bonus 08-07-201     Manual     08.72014     11.22014     EURs     never     0     1443 - ACTION24       Test Vouchers 04-08-2014     Voucher     0.682014     10.082014     EURs     never     0     1443 - ACTION24       Casa de Aposta 05-082014     Voucher     20.82014     30.082014     EURs     never     0     1443 - ACTION24       EU Soccer Night Bonus 22-00     Voucher     10.092014     SURs     never     0     1443 - ACTION24       Velcome Bonus D-40568     Manual     10.092014     SURs     never     0     1443 - ACTION24       Velcome Bonus D-40740     Manual     15.092014     30.092014     EURs     never     0     1443 - ACTION24       Velcome Bonus D-40740     Manual     15.092014     30.092014     EURs     never     0     1443 - ACTION24       Velcome Bonus D-40740     Manual     15.092014     30.092014     EURs     never     0     1443 - ACTION24       Velcome Bonus D-40740     Voucher     18.092014     10.62016     EURs     never     0     1477</td> <td>FIFA Register Bonus 26-06-2</td> <td>Manual</td> <td>26.06.2014</td> <td>31.12.2014</td> <td>EUR5</td> <td>never</td> <td>0</td> <td></td> <td>1443 - ACTION24</td> <td></td> | FFA Register Bonus 08-07-201     Manual     08.72014     11.22014     EURs     never     0     1443 - ACTION24       Test Vouchers 04-08-2014     Voucher     0.682014     10.082014     EURs     never     0     1443 - ACTION24       Casa de Aposta 05-082014     Voucher     20.82014     30.082014     EURs     never     0     1443 - ACTION24       EU Soccer Night Bonus 22-00     Voucher     10.092014     SURs     never     0     1443 - ACTION24       Velcome Bonus D-40568     Manual     10.092014     SURs     never     0     1443 - ACTION24       Velcome Bonus D-40740     Manual     15.092014     30.092014     EURs     never     0     1443 - ACTION24       Velcome Bonus D-40740     Manual     15.092014     30.092014     EURs     never     0     1443 - ACTION24       Velcome Bonus D-40740     Manual     15.092014     30.092014     EURs     never     0     1443 - ACTION24       Velcome Bonus D-40740     Voucher     18.092014     10.62016     EURs     never     0     1477                                                                                                    | FIFA Register Bonus 26-06-2 | Manual       | 26.06.2014 | 31.12.2014 | EUR5  | never               | 0              |                   | 1443 - ACTION24    |                                    |
| Test Vouchers 04-08-2014     Voucher     04.08.2014     31       Casa de Aposta 05-08-2014     Voucher     05.08.2014     31       EU Soccer Night Bonus 22-0     Voucher     22.08.2014     30       Welcome Bonus ID:40596     Manual     10.09.2014     33       Special Bonus PV01     Voucher     11.09.2014     33       Welcome Bonus ID:40740     Manual     15.09.2014     30       Welcome Bonus ID:40740     Manual     15.09.2014     33       Partner1     Voucher     18.09.2014     31       partner2     Voucher     18.09.2014     01       partner3     Voucher     18.09.2014     01       partner6     Voucher     18.09.2014     01       partner7     Voucher     18.09.2014     01       partner8     Voucher     18.09.2014     01       partner9     Voucher     18.09.2014     01       partner10     Voucher     18.09.2014     01       partner11     Voucher     19.09.2014     01       partner12     Vou                                                                                                    | Test Vouchers     04.08.2014     Voucher     04.08.2014     31.08.2014     EURS     never     0     1443     ACTION24       Casa de Apasta 05-08-2014     Voucher     22.08.2014     30.09.2014     EURS     never     0     1443     ACTION24       UScocer Night Bonus 22-40     Voucher     10.08.2014     20.09.2014     EURS     never     0     1443     ACTION24       Velcome Bonus D-40596     Manual     10.09.2014     20.02.014     EURS     never     0     1443     ACTION24       Velcome Bonus D-40700     Manual     10.92.014     31.02.014     EURS     never     0     1443     ACTION24       Velcome Bonus     BetTriggerd     17.09.2014     81.12.2014     EURS     never     0     1443     ACTION24       Velcome Bonus     Daritor Barton     BetTriggerd     17.09.2014     B1.12.2014     EURS     never     0     20.001     1443     ACTION24       Velcome Bonus     Daritor Barton     Noucher     18.09.2014     01.08.2016     EURS     never     0                                                                                                    | FIFA Register Bonus 08-07-2 | Manual       | 08.07.2014 | 31.12.2014 | EUR5  | never               | 0              |                   | 1443 - ACTION24    |                                    |
| Casa de Aposta 05-08-2014     Voucher     05.08.2014     31       EU Soccer Night Bonus 22-0     Voucher     22.08.2014     30       Welcome Bonus D:40596     Manual     10.09.2014     30       Special Bonus PV01     Voucher     11.09.2014     31       Welcome Bonus D:40740     Manual     15.09.2014     33       Welcome Bonus D:40740     Manual     15.09.2014     31       Partner1     Voucher     18.09.2014     01       partner2     Voucher     18.09.2014     01       partner3     Voucher     18.09.2014     01       partner6     Voucher     18.09.2014     01       partner7     Voucher     18.09.2014     01       partner6     Voucher     18.09.2014     01       partner7     Voucher     18.09.2014     01       partner9     Voucher     18.09.2014     01       partner10     Voucher     19.09.2014     01       partner12     Voucher     19.09.2014     01       partner12     Voucher     <                                                                                                    | Casa de Aposta 05-08-2014     Voucher     05.08.2014     91.08.2014     EURS     never     0     1443     ACTONI24       EU Soccer Night Bonus 22-00     Voucher     20.08.2014     80.09.2014     EURS     never     0     1443     ACTONI24       Velcome Bonus D140750     Manual     10.09.2014     30.09.2014     EURS     never     0     1443     ACTONI24       Velcome Bonus D140740     Manual     15.09.2014     20.09.2014     EURS     never     0     1443     ACTONI24       Velcome Bonus D140740     Manual     15.09.2014     20.09.2014     EURS     never     0     1443     ACTONI24       Velcome Bonus D140740     Moucher     18.09.2014     01.08.2016     EURS     never     0     1477       partner12     Voucher     18.09.2014     01.06.2016     EURS     never     0     partner partner4     1477       partner5     Voucher     18.09.2014     01.06.2016     EURS     never     0     partner partner4     1477       partner5     Voucher                                                                                                    | Test Vouchers 04-08-2014    | Voucher      | 04.08.2014 | 31.08.2014 | EUR5  | never               | 0              |                   | 1443 - ACTION24    |                                    |
| EU Soccer Night Bonus 22-0     Voucher     22.08.2014     30       Welcome Bonus D:40596     Manual     10.09.2014     30       Special Bonus D:40596     Manual     11.09.2014     31       Special Bonus D:40740     Woucher     11.09.2014     31       Welcome Bonus D:40740     Manual     15.09.2014     31       Partner1     Voucher     18.09.2014     01       partner2     Voucher     18.09.2014     01       partner3     Voucher     18.09.2014     01       partner5     Voucher     18.09.2014     01       partner6     Voucher     18.09.2014     01       partner7     Voucher     18.09.2014     01       partner6     Voucher     18.09.2014     01       partner7     Voucher     18.09.2014     01       partner9     Voucher     18.09.2014     01       partner10     Voucher     19.09.2014     01       partner12     Voucher     19.09.2014     01       partner12     Voucher     19.09.2014<                                                                                                    | EU Soccer Night Bonus 22-0     Voucher     2 208 2014     30.09 2014     EURS     never     0     1443     ACTON24       Welcome Bonus Dr.40596     Manual     10.09 2014     SURS     never     0     1443     ACTON24       Welcome Bonus Dr.40596     Manual     15.09 2014     SURS     never     0     1443     ACTON24       Welcome Bonus Dr.40740     Manual     15.09 2014     SURS     never     0     1443     ACTON24       Welcome Bonus Dr.40740     Manual     15.09 2014     SURS 2016     EURS     never     0     1443     ACTON24       Partner1     Voucher     18.09 2014     SURS 2016     EURS     never     0     1477       partner2     Voucher     18.09 2014     SURS 2016     EURS     never     0     partner partner4     1477       partner3     Voucher     18.09 2014     SURS 2016     EURS     never     0     partner partner4     1477       partner4     Voucher     18.09 2014     SURS 2016     EURS     never <t< td=""><td>Casa de Aposta 05-08-2014</td><td>Voucher</td><td>05.08.2014</td><td>31.08.2014</td><td>EUR5</td><td>never</td><td>0</td><td></td><td>1443 - ACTION24</td><td></td></t<>                                                                                                    | Casa de Aposta 05-08-2014   | Voucher      | 05.08.2014 | 31.08.2014 | EUR5  | never               | 0              |                   | 1443 - ACTION24    |                                    |
| Welcome Bonus ID:40596     Manual     10.09.2014     30       Special Bonus PV01     Voucher     11.09.2014     31       Welcome Bonus ID:40740     Manual     15.09.2014     31       Welcome Bonus ID:40740     BelTriggered     17.09.2014     31       Partner1     Voucher     18.09.2014     01       partner2     Voucher     18.09.2014     01       partner3     Voucher     18.09.2014     01       partner4     Voucher     18.09.2014     01       partner5     Voucher     18.09.2014     01       partner6     Voucher     18.09.2014     01       partner7     Voucher     18.09.2014     01       partner8     Voucher     18.09.2014     01       partner9     Voucher     18.09.2014     01       partner10     Voucher     18.09.2014     01       partner11     Voucher     19.09.2014     01       partner12     Voucher     19.09.2014     01       partner14     Voucher     19.09.2014     <                                                                                                    | Welcome Bonus ID:40596     Manual     10.92014     30.92014     EUR15     never     0     1443 - ACTON24       Special Bonus PV01     Voucher     11.092014     31.102014     EUR5     never     0     1443 - ACTON24       Welcome Bonus     Beffriggered     17.092014     31.122014     EUR30     never     0     1443 - ACTON24       Welcome Bonus     Beffriggered     17.092014     31.122014     EUR30     never     0     1443 - ACTON24       Partner1     Voucher     18.092014     01.062016     EUR5     never     0     1477       partner2     Voucher     18.092014     01.062016     EUR5     never     0     partner partner4     1477       partner4     Voucher     18.092014     01.062016     EUR5     never     0     partner partner6     1477       partner5     Voucher     18.092014     01.062016     EUR5     never     0     partner partner6     1477       partner6     Voucher     18.092014     01.062016     EUR5     never     0                                                                                                    | EU Soccer Night Bonus 22-0  | Voucher      | 22.08.2014 | 30.09.2014 | EUR5  | never               | 0              |                   | 1443 - ACTION24    |                                    |
| Special Bonus PV01     Voucher     11.09.2014     31       Welcome Bonus ID:40740     Manual     15.09.2014     32       Partner1     Voucher     18.09.2014     31       Partner1     Voucher     18.09.2014     01       partner2     Voucher     18.09.2014     01       partner3     Voucher     18.09.2014     01       partner4     Voucher     18.09.2014     01       partner5     Voucher     18.09.2014     01       partner6     Voucher     18.09.2014     01       partner7     Voucher     18.09.2014     01       partner8     Voucher     18.09.2014     01       partner9     Voucher     18.09.2014     01       partner10     Voucher     18.09.2014     01       partner11     Voucher     19.09.2014     01       partner12     Voucher     19.09.2014     01       partner14     Voucher     19.09.2014     01       partner12     Voucher     19.09.2014     01                                                                                                    | Special Bonus PV01     Vaucher     11.09.2014     31.10.2014     EUR5     never     0     1443 - ACTION24       Welcome Bonus     BefTriggered     17.09.2014     30.09.2014     EUR5     never     0     1443 - ACTION24       Welcome Bonus     BefTriggered     17.09.2014     81.02.2014     EUR5     never     0     1443 - ACTION24       Partner1     Vaucher     18.09.2014     01.08.2016     EUR5     never     0     1477       partner2     Vaucher     18.09.2014     01.08.2016     EUR5     never     0     1477       partner3     Vaucher     18.09.2014     01.06.2016     EUR5     never     0     partner Partner4     1477       partner6     Vaucher     18.09.2014     01.06.2016     EUR5     never     0     partner Partner5     1477       partner6     Vaucher     18.09.2014     01.06.2016     EUR5     never     0     partner Partner6     1477       partner7     Vaucher     18.09.2014     01.06.2016     EUR5     never     0                                                                                                    | Welcome Bonus ID:40596      | Manual       | 10.09.2014 | 30.09.2014 | EUR15 | never               | 0              |                   | 1443 - ACTION24    |                                    |
| Welcome Bonus ID:40740     Manual     15.09.2014     30       Welcome Bonus     BelTriggered     17.09.2014     31       Partner1     Voucher     18.09.2014     01       partner2     Voucher     18.09.2014     01       partner3     Voucher     18.09.2014     01       partner4     Voucher     18.09.2014     01       partner5     Voucher     18.09.2014     01       partner6     Voucher     18.09.2014     01       partner7     Voucher     18.09.2014     01       partner8     Voucher     18.09.2014     01       partner9     Voucher     18.09.2014     01       partner10     Voucher     18.09.2014     01       partner11     Voucher     19.09.2014     01       partner12     Voucher     19.09.2014     01       partner14     Voucher     19.09.2014     01       partner10     Voucher     19.09.2014     01       partner11     Voucher     19.09.2014     01                                                                                                    | Welcome Bonus ID:40740     Manual     15.09.2014     30.09.2014     EUR15     never     0     1443 - ACTION24       Welcome Bonus     Beffinggered     17.09.2014     31.12.2014     EUR3     never     0     1443 - ACTION24       Partner1     Voucher     18.09.2014     01.06.2016     EUR5     never     0     1477       partner2     Voucher     18.09.2014     01.06.2016     EUR5     never     0     1477       partner3     Voucher     18.09.2014     01.06.2016     EUR5     never     0     partner partner4     1477       partner4     Voucher     18.09.2014     01.06.2016     EUR5     never     0     partner Partner5     1477       partner6     Voucher     18.09.2014     01.06.2016     EUR5     never     0     partner Partner5     1477       partner7     Voucher     18.09.2014     01.06.2016     EUR5     never     0     partner 1477       partner7     Voucher     18.09.2014     01.06.2016     EUR5     never     0                                                                                                    | Special Bonus PV01          | Voucher      | 11.09.2014 | 31.10.2014 | EUR5  | never               | 0              |                   | 1443 - ACTION24    |                                    |
| Welcome Bonus     BefTriggered     17.09.2014     31       Partner1     Voucher     18.09.2014     01       partner2     Voucher     18.09.2014     01       partner3     Voucher     18.09.2014     01       partner4     Voucher     18.09.2014     01       partner5     Voucher     18.09.2014     01       partner6     Voucher     18.09.2014     01       partner7     Voucher     18.09.2014     01       partner8     Voucher     18.09.2014     01       partner9     Voucher     18.09.2014     01       partner10     Voucher     19.09.2014     01       partner12     Voucher     19.09.2014     01       partner12     Voucher     19.09.2014     01       pa13     Voucher     20.09.2014     01       pa14     Voucher     20.09.2014     01                                                                                                    | Welcome Bonus     Beffriggered     17.09.2014     31.12.2014     EUR3     never     0     1443 - ACTION24       Parther1     Voucher     18.09.2014     01.06.2016     EUR5     never     0     1477       parther2     Voucher     18.09.2014     01.06.2016     EUR5     never     0     1477       parther3     Voucher     18.09.2014     01.06.2016     EUR5     never     0     partner partner4     1477       parther5     Voucher     18.09.2014     01.06.2016     EUR5     never     0     partner partner4     1477       partner5     Voucher     18.09.2014     01.06.2016     EUR5     never     0     partner partner5     1477       partner6     Voucher     18.09.2014     01.06.2016     EUR5     never     0     partner partner5     1477       partner7     Voucher     18.09.2014     01.06.2016     EUR5     never     0     partner partner10     1477       partner10     Voucher     18.09.2014     01.06.2016     EUR5     never                                                                                                    | Welcome Bonus ID:40740      | Manual       | 15.09.2014 | 30.09.2014 | EUR15 | never               | 0              |                   | 1443 - ACTION24    |                                    |
| Partner1     Voucher     18.09.2014     01       partner2     Voucher     18.09.2014     01       partner3     Voucher     18.09.2014     01       partner3     Voucher     18.09.2014     01       partner4     Voucher     18.09.2014     01       partner5     Voucher     18.09.2014     01       partner6     Voucher     18.09.2014     01       partner8     Voucher     18.09.2014     01       partner9     Voucher     18.09.2014     01       partner10     Voucher     18.09.2014     01       partner11     Voucher     19.09.2014     01       partner12     Voucher     19.09.2014     01       partner12     Voucher     20.09.2014     01       pa13     Voucher     20.09.2014     01       pa14     Voucher     20.09.2014     01                                                                                                    | Partner1     Voucher     18.09.2014     01.08.2016     EURS     never     0     1477       partner2     Voucher     18.09.2014     01.06.2016     EURS     never     0     1477       partner3     Voucher     18.09.2014     01.06.2016     EURS     never     0     1477       partner4     Voucher     18.09.2014     01.06.2016     EURS     never     0     partner partner4     1477       partner5     Voucher     18.09.2014     01.06.2016     EURS     never     0     partner partner4     1477       partner5     Voucher     18.09.2014     01.06.2016     EURS     never     0     partner partner6     1477       partner6     Voucher     18.09.2014     01.06.2016     EURS     never     0     1477       partner9     Voucher     18.09.2014     01.06.2016     EURS     never     0     partner 10     1477       partner9     Voucher     18.09.2014     01.06.2016     EURS     never     0     partner partner10                                                                                                    | Welcome Bonus               | BetTriggered | 17.09.2014 | 31.12.2014 | EUR30 | never               | 0              |                   | 1443 - ACTION24    |                                    |
| partner2     Voucher     18.09.2014     01       partner3     Voucher     18.09.2014     01       partner4     Voucher     18.09.2014     01       partner5     Voucher     18.09.2014     01       partner6     Voucher     18.09.2014     01       partner6     Voucher     18.09.2014     01       partner7     Voucher     18.09.2014     01       partner8     Voucher     18.09.2014     01       partner9     Voucher     18.09.2014     01       partner10     Voucher     18.09.2014     01       partner11     Voucher     19.09.2014     01       partner12     Voucher     19.09.2014     01       partner13     Voucher     20.09.2014     01       pa13     Voucher     20.09.2014     01       pa14     Voucher     20.09.2014     01                                                                                                    | partner2     Voucher     18.09.2014     01.06.2016     EURS     never     0     1477       partner3     Voucher     18.09.2014     01.06.2016     EURS     never     0     partnerpartner4     1477       partner3     Voucher     18.09.2014     01.06.2016     EURS     never     0     partnerpartner4     1477       partner6     Voucher     18.09.2014     01.06.2016     EURS     never     0     partner5     1477       partner6     Voucher     18.09.2014     01.06.2016     EURS     never     0     partner9     1477       partner7     Voucher     18.09.2014     01.06.2016     EURS     never     0     1477       partner8     Voucher     18.09.2014     01.06.2016     EURS     never     0     1477       partner9     Voucher     18.09.2014     01.06.2016     EURS     never     0     partner10     1477       partner10     Voucher     18.09.2014     01.06.2016     EURS     never     0     1477                                                                                                    | Partner1                    | Voucher      | 18.09.2014 | 01.08.2016 | EUR5  | never               | 0              |                   | 1477               |                                    |
| partner3     Voucher     18.09.2014     01       partner4     Voucher     18.09.2014     01       partner5     Voucher     18.09.2014     01       partner5     Voucher     18.09.2014     01       partner6     Voucher     18.09.2014     01       partner7     Voucher     18.09.2014     01       partner8     Voucher     18.09.2014     01       partner9     Voucher     18.09.2014     01       partner10     Voucher     18.09.2014     01       partner12     Voucher     19.09.2014     01       partner12     Voucher     19.09.2014     01       pa13     Voucher     20.09.2014     01       pa14     Voucher     20.09.2014     01                                                                                                    | partner3     Voucher     18.09.2014     01.06.2016     EURS     never     0     partner partner 4     1477       partner4     Voucher     18.09.2014     01.06.2016     EURS     never     0     partner partner 4     1477       partner5     Voucher     18.09.2014     01.06.2016     EURS     never     0     partner 7     1477       partner6     Voucher     18.09.2014     01.06.2016     EURS     never     0     partner6     1477       partner7     Voucher     18.09.2014     01.06.2016     EURS     never     0     1477       partner8     Voucher     18.09.2014     01.06.2016     EURS     never     0     1477       partner9     Voucher     18.09.2014     01.06.2016     EURS     never     0     1477       partner10     Voucher     18.09.2014     01.06.2016     EURS     never     0     1477       partner11     Voucher     19.09.2014     01.06.2016     EURS     never     0     1477                                                                                                    | partner2                    | Voucher      | 18.09.2014 | 01.06.2016 | EUR5  | never               | 0              |                   | 1477               |                                    |
| partner4     Voucher     18.09.2014     01       partner5     Voucher     18.09.2014     01       partner6     Voucher     18.09.2014     01       partner6     Voucher     18.09.2014     01       partner7     Voucher     18.09.2014     01       partner8     Voucher     18.09.2014     01       partner9     Voucher     18.09.2014     01       partner10     Voucher     19.09.2014     01       partner12     Voucher     19.09.2014     01       pa13     Voucher     20.09.2014     01       pa14     Voucher     20.09.2014     01                                                                                                    | partner4     Voucher     18.09.2014     01.06.2016     EUR5     never     0     partner partner4     1477       partner5     Voucher     18.09.2014     01.06.2016     EUR5     never     0     partner Partner5     1477       partner6     Voucher     18.09.2014     01.06.2016     EUR5     never     0     partner9     1477       partner7     Voucher     18.09.2014     01.06.2016     EUR5     never     0     1477       partner8     Voucher     18.09.2014     01.06.2016     EUR5     never     0     1477       partner9     Voucher     18.09.2014     01.06.2016     EUR5     never     0     partner10     1477       partner10     Voucher     18.09.2014     01.06.2016     EUR5     never     0     partner partner11     1477       partner12     Voucher     19.09.2014     01.06.2016     EUR5     never     0     1477       pa14     Voucher     20.09.2014     01.06.2016     EUR5     never     0     pa                                                                                                    | partner3                    | Voucher      | 18.09.2014 | 01.06.2016 | EUR5  | never               | 0              |                   | 1477               |                                    |
| partner5     Voucher     18.09.2014     01       partner6     Voucher     18.09.2014     01       partner7     Voucher     18.09.2014     01       partner8     Voucher     18.09.2014     01       partner9     Voucher     18.09.2014     01       partner10     Voucher     18.09.2014     01       partner12     Voucher     19.09.2014     01       partner12     Voucher     19.09.2014     01       partner12     Voucher     20.09.2014     01       pa13     Voucher     20.09.2014     01       pa14     Voucher     20.09.2014     01                                                                                                    | partner5     Voucher     18.09.2014     01.06.2016     EUR5     never     0     partner Partner5     1477       partner6     Voucher     18.09.2014     01.06.2016     EUR5     never     0     partner partner6     1477       partner7     Voucher     18.09.2014     01.06.2016     EUR5     never     0     1477       partner8     Voucher     18.09.2014     01.06.2016     EUR5     never     0     1477       partner8     Voucher     18.09.2014     01.06.2016     EUR5     never     0     1477       partner9     Voucher     18.09.2014     01.06.2016     EUR5     never     0     partner10     1477       partner10     Voucher     19.09.2014     01.06.2016     EUR5     never     0     partner partner11     1477       partner12     Voucher     19.09.2014     01.06.2016     EUR5     never     0     1477       pa14     Voucher     20.09.2014     01.06.2016     EUR5     never     0     1477                                                                                                    | partner4                    | Voucher      | 18.09.2014 | 01.06.2016 | EUR5  | never               | 0              | partner partner4  | 1477               |                                    |
| partner6     Voucher     18.09.2014     01       partner7     Voucher     18.09.2014     01       partner8     Voucher     18.09.2014     01       partner9     Voucher     18.09.2014     01       partner10     Voucher     18.09.2014     01       partner11     Voucher     19.09.2014     01       partner12     Voucher     19.09.2014     01       pa13     Voucher     20.09.2014     01       pa14     Voucher     20.09.2014     01                                                                                                    | partner8     Voucher     18.09.201     01.06.2016     EURS     never     0     partner partner6     1477       partner7     Voucher     18.09.2014     01.06.2016     EURS     never     0     1477       partner8     Voucher     18.09.2014     01.06.2016     EURS     never     0     1477       partner8     Voucher     18.09.2014     01.06.2016     EURS     never     0     1477       partner9     Voucher     18.09.2014     01.06.2016     EURS     never     0     1477       partner10     Voucher     18.09.2014     01.06.2016     EURS     never     0     partner10     1477       partner11     Voucher     19.09.2014     01.06.2016     EURS     never     0     1477       pa13     Voucher     20.09.2014     01.06.2016     EURS     never     0     1477       pa14     Voucher     20.09.2014     01.06.2016     EURS     never     0     partner15     1477       pa15     Voucher                                                                                                    | partner5                    | Voucher      | 18.09.2014 | 01.06.2016 | EUR5  | never               | 0              | partner Partner5  | 1477               |                                    |
| partner7     Voucher     18.09.2014     01       partner8     Voucher     18.09.2014     01       partner9     Voucher     18.09.2014     01       partner10     Voucher     18.09.2014     01       partner11     Voucher     19.09.2014     01       partner12     Voucher     19.09.2014     01       pa13     Voucher     20.09.2014     01       pa14     Voucher     20.09.2014     01                                                                                                    | partner7     Voucher     18.09.2014     01.06.2016     EURS     never     0     1477       partner8     Voucher     18.09.2014     01.06.2016     EURS     never     0     1477       partner9     Voucher     18.09.2014     01.06.2016     EURS     never     0     1477       partner9     Voucher     18.09.2014     01.06.2016     EURS     never     0     partner 10       partner10     Voucher     18.09.2014     01.06.2016     EURS     never     0     partner 10     1477       partner11     Voucher     19.09.2014     01.06.2016     EURS     never     0     partner 10     1477       partner12     Voucher     19.09.2014     01.06.2016     EURS     never     0     1477       pa14     Voucher     20.09.2014     01.06.2016     EURS     never     0     1477       pa15     Voucher     20.09.2014     01.06.2016     EURS     never     0     partner partner15     1477       pa16     V                                                                                                    | partner6                    | Voucher      | 18.09.2014 | 01.06.2016 | EUR5  | never               | 0              | partner partner6  | 1477               |                                    |
| partner8     Voucher     18.09.2014     01       partner9     Voucher     18.09.2014     01       partner10     Voucher     18.09.2014     01       partner11     Voucher     19.09.2014     01       partner12     Voucher     19.09.2014     01       pa13     Voucher     20.09.2014     01       pa14     Voucher     20.09.2014     01                                                                                                    | partner8     Voucher     18.09.2014     01.06.2016     EURS     never     0     1477       partner9     Voucher     18.09.2014     01.06.2016     EURS     never     0     1477       partner10     Voucher     18.09.2014     01.06.2016     EURS     never     0     partner 10     1477       partner11     Voucher     18.09.2014     01.06.2016     EURS     never     0     partner 10     1477       partner12     Voucher     19.09.2014     01.06.2016     EURS     never     0     partner partner 11     1477       partner12     Voucher     19.09.2014     01.06.2016     EURS     never     0     1477       pa14     Voucher     20.09.2014     01.06.2016     EURS     never     0     partner partner15     1477       pa16     Voucher     20.09.2014     01.06.2016     EURS     never     0     partner partner16     1477       pa17     Voucher     20.09.2014     01.06.2016     EURS     never     0     pa                                                                                                    | partner7                    | Voucher      | 18.09.2014 | 01.06.2016 | EUR5  | never               | 0              |                   | 1477               |                                    |
| partner9     Voucher     18.09.2014     01       partner10     Voucher     18.09.2014     01       partner11     Voucher     19.09.2014     01       partner12     Voucher     19.09.2014     01       pa13     Voucher     20.09.2014     01       pa14     Voucher     20.09.2014     01                                                                                                    | partner9     Voucher     18.99.201     01.06.2016     EUR5     never     0     1477       partner10     Voucher     18.09.201     01.06.2016     EUR5     never     0     partner 10     1477       partner11     Voucher     19.09.2014     01.06.2016     EUR5     never     0     partner 10     1477       partner12     Voucher     19.09.2014     01.06.2016     EUR5     never     0     partner partner11     1477       partner12     Voucher     20.09.2014     01.06.2016     EUR5     never     0     1477       pa13     Voucher     20.09.2014     01.06.2016     EUR5     never     0     1477       pa14     Voucher     20.09.2014     01.06.2016     EUR5     never     0     partner partner15     1477       pa16     Voucher     20.09.2014     01.06.2016     EUR5     never     0     partner partner16     1477       pa17     Voucher     20.09.2014     01.06.2016     EUR5     never     0     partner p                                                                                                    | partner8                    | Voucher      | 18.09.2014 | 01.06.2016 | EUR5  | never               | 0              |                   | 1477               |                                    |
| partner10     Voucher     18.09.2014     01       partner11     Voucher     19.09.2014     01       partner12     Voucher     19.09.2014     01       pa13     Voucher     20.09.2014     01       pa14     Voucher     20.09.2014     01                                                                                                    | partner10     Voucher     18.99.201     01.06.2016     EURS     never     0     partner 10     1477       partner11     Voucher     19.99.2014     01.06.2016     EURS     never     0     partner partner 11     1477       partner12     Voucher     19.99.2014     01.06.2016     EURS     never     0     partner partner 11     1477       pa13     Voucher     20.99.2014     01.06.2016     EURS     never     0     1477       pa14     Voucher     20.99.2014     01.06.2016     EURS     never     0     1477       pa14     Voucher     20.99.2014     01.06.2016     EURS     never     0     partner partner 15     1477       pa16     Voucher     20.99.2014     01.06.2016     EURS     never     0     partner partner 16     1477       pa17     Voucher     20.99.2014     01.06.2016     EURS     never     0     partner partner 16     1477       pa17     Voucher     20.99.2014     20.06.2016     EURS     never                                                                                                    | partner9                    | Voucher      | 18.09.2014 | 01.06.2016 | EUR5  | never               | 0              |                   | 1477               |                                    |
| partner11     Voucher     19.09.2014     01       partner12     Voucher     19.09.2014     01       pa13     Voucher     20.09.2014     01       pa14     Voucher     20.09.2014     01       pa15     Voucher     20.09.2014     01                                                                                                    | partner11     Voucher     19.9.201     01.08.2016     EURS     never     0     partner partner 11     1477       partner12     Voucher     19.09.201     01.06.2016     EURS     never     0     1477       pa13     Voucher     20.92.014     01.06.2016     EURS     never     0     1477       pa14     Voucher     20.92.014     01.06.2016     EURS     never     0     1477       pa14     Voucher     20.92.014     01.06.2016     EURS     never     0     1477       pa15     Voucher     20.92.014     01.06.2016     EURS     never     0     partner partner15     1477       pa16     Voucher     20.92.014     01.06.2016     EURS     never     0     partner partner16     1477       pa17     Voucher     20.92.014     01.06.2016     EURS     never     0     partner partner16     1477       pa17     Voucher     20.92.014     20.06.2016     EURS     never     0     partner partner16     1477 </td <td>partner10</td> <td>Voucher</td> <td>18.09.2014</td> <td>01.06.2016</td> <td>EUR5</td> <td>never</td> <td>0</td> <td>partner 10</td> <td>1477</td> <td></td>                                                                                                    | partner10                   | Voucher      | 18.09.2014 | 01.06.2016 | EUR5  | never               | 0              | partner 10        | 1477               |                                    |
| partner12     Voucher     19.09.2014     01       pa13     Voucher     20.09.2014     01       pa14     Voucher     20.09.2014     01       pa15     Voucher     20.09.2014     01                                                                                                    | pather12     Voucher     19.9.2014     01.06.2016     EURS     never     0     1477       pa13     Voucher     20.9.2014     01.06.2016     EURS     never     0     1477       pa14     Voucher     20.9.2014     01.06.2016     EURS     never     0     1477       pa15     Voucher     20.9.2014     01.06.2016     EURS     never     0     pather partner15     1477       pa16     Voucher     20.9.2014     01.06.2016     EURS     never     0     pather partner16     1477       pa16     Voucher     20.9.2014     01.06.2016     EURS     never     0     pather partner16     1477       pa17     Voucher     20.9.2014     20.06.2016     EURS     never     0     pather partner16     1477       pa17     Voucher     20.9.2014     20.06.2016     EURS     never     0     pather partner16     1477       pather     Fund     Fund     Fund     Fund     Fund     Fund     Fund     Fund <                                                                                                    | partner11                   | Voucher      | 19.09.2014 | 01.08.2016 | EUR5  | never               | 0              | partner partner11 | 1477               |                                    |
| pa13     Voucher     20.09.2014     01       pa14     Voucher     20.09.2014     01       pa15     Voucher     20.09.2014     01                                                                                                    | pa13   Voucher   20.92.014   01.06.2016   EUR5   never   0   1477     pa14   Voucher   20.92.014   01.06.2016   EUR5   never   0   partner partner15   1477     pa15   Voucher   20.92.014   01.06.2016   EUR5   never   0   partner partner15   1477     pa16   Voucher   20.92.014   01.06.2016   EUR5   never   0   partner partner16   1477     pa17   Voucher   20.92.014   01.06.2016   EUR5   never   0   partner partner16   1477     pa17   Voucher   20.99.2014   01.06.2016   EUR5   never   0   partner partner16   1477     pa17   Voucher   20.99.2014   EUR5   never   0   partner partner16   1477     pa17   Voucher   20.99.2014   EUR5   never   0   partner partner16   1477     pa17   EUR5   never   0   partner partner16   1477     pa17   EUR5   never   0   partner partner16   1477     pa17<                                                                                                    | partner12                   | Voucher      | 19.09.2014 | 01.06.2016 | EUR5  | never               | 0              |                   | 1477               |                                    |
| pa14 Voucher 20.09.2014 01                                                                                                    | pa14     Voucher     20.99.2014     01.06.2016     EUR5     never     0     1477       pa15     Voucher     20.99.2014     01.06.2016     EUR5     never     0     partner partner15     1477       pa16     Voucher     20.99.2014     01.06.2016     EUR5     never     0     partner partner16     1477       pa17     Voucher     20.99.2014     20.06.2016     EUR5     never     0     partner partner16     1477       pa17     Voucher     20.99.2014     20.06.2016     EUR5     never     0     1477       pa17     Voucher     20.99.2014     20.06.2016     EUR5     never     0     1477       pa17     Voucher     20.99.2014     EUR5     never     0     1477       pa17     Pa14     Pa14     Pa14     Pa14     Pa14     Pa14     Pa14       pa17     Pa14     Pa14     Pa14     Pa14     Pa14     Pa14       pa17     Pa14     Pa14     Pa14     Pa14     Pa14                                                                                                    | pa13                        | Voucher      | 20.09.2014 | 01.06.2016 | EUR5  | never               | 0              |                   | 1477               |                                    |
| pa15 Voucher 20.09.2014 01                                                                                                    | pa15     Voucher     20.99.2014     01.06.2016     EUR5     never     0     partner partner 15     1477       pa16     Voucher     20.99.2014     01.06.2016     EUR5     never     0     partner partner 16     1477       pa17     Voucher     20.99.2014     20.06.2016     EUR5     never     0     partner partner 16     1477       pa17     Voucher     20.99.2014     20.06.2016     EUR5     never     0     1477       pa17     Voucher     20.99.2014     20.06.2016     EUR5     never     0     1477       pa17     Voucher     20.99.2014     20.06.2016     EUR5     never     0     1477       pa18     Partner 16     1477     1477     1477     1477     1477       pa19     Partner 16     1477     1477     1477     1477     1477       pa19     Partner 16     1477     1477     1477     1477     1477       pa19     Partner 16     1477     1477     1477     1477                                                                                                    | pa14                        | Voucher      | 20.09.2014 | 01.06.2016 | EUR5  | never               | 0              |                   | 1477               |                                    |
| yara voucici 20.03.2014 01                                                                                                    | pa16     Voucher     20.09.2014     01.06.2016     EURS     never     0     pattner partner16     1477       pa17     Voucher     20.09.2014     20.06.2016     EURS     never     0     1477       pa17     Voucher     20.09.2014     EURS     never     0     1477       pa17     Voucher     20.09.2014     EURS     never     0     1477       pa17     Voucher     20.09.2014     EURS     never     0     1477       pa17     Voucher     20.09.2014     EURS     Never     0     1477       pa18     Pa18     Pa18     Pa18     Pa18     Pa18     Pa18       pa19     Pa18     Pa18     Pa18     Pa18     Pa18     Pa18       pa18     Pa18     Pa18     Pa18     Pa18     Pa18     Pa18       pa18     Pa18     Pa18     Pa18     Pa18     Pa18     Pa18       pa18     Pa18     Pa18     Pa18     Pa18     Pa18     Pa18     Pa18 </td <td>pa15</td> <td>Voucher</td> <td>20.09.2014</td> <td>01.06.2016</td> <td>EUR5</td> <td>never</td> <td>0</td> <td>partner partner15</td> <td>1477</td> <td></td>                                                                                                    | pa15                        | Voucher      | 20.09.2014 | 01.06.2016 | EUR5  | never               | 0              | partner partner15 | 1477               |                                    |
| pa16 Voucher 20.09.2014 01                                                                                                    | pa17     Voucher     20.09.2014     20.06.2016     EUR5     never     0     1477                                                                                                    | pa16                        | Voucher      | 20.09.2014 | 01.06.2016 | EUR5  | never               | 0              | partner partner16 | 1477               |                                    |
| pa17 Voucher 20.09.2014 20                                                                                                    | Image: Anomaly and a state of the state of the state | pa17                        | Voucher      | 20.09.2014 | 20.06.2016 | EUR5  | never               | 0              |                   | 1477               |                                    |
|                                                                                                    |                                                                                                    |                             |              |            |            |       |                     |                |                   |                    |                                    |
| 8 MATCHES                                                                                                    |                                                                                                    |                             | 4 6          | 6          | 10         | 40    |                     |                |                   |                    |                                    |

#### 1. Kampagnen-Arten

Mit dem Bookmaker6 Marketing-Modul können Sie verschiedene Freebet-Kampagnen erstellen und Promotion-Codes für Affiliates anlegen.

Es gibt vier verschiedene Arten von Kampagnen:

- » Manuelle Kampagne: Vergeben Sie manuell Freebets an einzelne oder mehrere Kunden.
- » **Automatische Kampagne**: Definieren Sie, nach welchen Kriterien Ihre Kunden automatisch eine Freebet erhalten sollen (z.B. bei der Registrierung oder auf die erste Wette).
- » **Gutschein-Kampagne**: Erstellen Sie Freebet-Gutscheine, die auf Ihrer Webseite eingelöst werden können.
- » **Promotion-Kampagne**: Erstellen Sie Promotion-Codes für Ihre Affiliate-Partner (z.B. für Banner-Werbung)

| % № | Marketing                   |              |            |            |       |                     |                |                   |                    |                                         |
|-----|-----------------------------|--------------|------------|------------|-------|---------------------|----------------|-------------------|--------------------|-----------------------------------------|
| 00  | reate New 👻 🛃 Export Custor | mers 🛱 Setti | ngs Filte  | r (1       | )     | Type: any           | ▼ State        | any               | Branch: None - Cli | ck to select 🗶 Clear Filter 🧲 Reload Li |
| ŵ   | Name                        | Туре         | Valid from | Valid to   | Bonus | Expire after (days) | Turnover-Count | Partner           | Branch             | Selected Campaigns:                     |
| 10  | Goal Bonus 18-06-2014       | Manual       | 18.06.2014 | 31.12.2014 | EUR5  | never               | 0              |                   | 1443 - ACTION24    |                                         |
| 11  | FIFA Register Bonus 23-06-2 | Manual       | 23.06.2014 | 31.12.2014 | EUR5  | never               | 0              |                   | 1443 - ACTION24    | ✓ Activate                              |
| 12  | Special Bonus 24-06-2014    | Voucher      | 24.06.2014 | 31.12.2014 | EUR5  | never               | 0              |                   | 1443 - ACTION24    | Delete                                  |
| 13  | FIFA Register Bonus 25-06-2 | Manual       | 25.06.2014 | 31.12.2014 | EUR5  | never               | 0              |                   | 1443 - ACTION24    |                                         |
| 15  | FIFA Register Bonus 26-06-2 | Manual       | 26.06.2014 | 31.12.2014 | EUR5  | never               | 0              |                   | 1443 - ACTION24    | Automatic Parameters:                   |
| 17  | FIFA Register Bonus 08-07-2 | Manual       | 08.07.2014 | 31.12.2014 | EUR5  | never               | 0              |                   | 1443 - ACTION24    | Bet No.: 1<br>Min avo, Odd: 1.79        |
| 18  | Test Vouchers 04-08-2014    | Voucher      | 04.08.2014 | 31.08.2014 | EUR5  | never               | 0 (2           | )                 | 1443 - ACTION24    | Avg. Stake-Percentage: 100,00%          |
| 9   | Casa de Aposta 05-08-2014   | Voucher      | 05.08.2014 | 31.08.2014 | EUR5  | never               | 0              |                   | 1443 - ACTION24    | of the last 1 bets                      |
| 21  | EU Soccer Night Bonus 22-0  | Voucher      | 22.08.2014 | 30.09.2014 | EUR5  | never               | 0              |                   | 1443 - ACTION24    | Limitations: none                       |
| 3   | Welcome Bonus ID:40596      | Manual       | 10.09.2014 | 30.09.2014 | EUR15 | never               | 0              |                   | 1443 - ACTION24    | National Availability:                  |
| 4   | Special Bonus PV01          | Voucher      | 11.09.2014 | 31.10.2014 | EUR5  | never               | 0              |                   | 1443 - ACTION24    | Francisco - Stable                      |
| 26  | Welcome Bonus ID:40740      | Manual       | 15.09.2014 | 30.09.2014 | EUR15 | never               | 0              |                   | 1443 - ACTION24    | Everywhere available                    |
| 28  | Welcome Bonus               | BetTriggered | 17.09.2014 | 31.12.2014 | EUR30 | never               | 0              |                   | 1443 - ACTION24    | Consumption:                            |
| 9   | Partner1                    | Voucher      | 18.09.2014 | 01.08.2016 | EUR5  | never               | 0              |                   | 1477               | FreeBets: 89 / 93                       |
| 0   | partner2                    | Voucher      | 18.09.2014 | 01.06.2016 | EUR5  | never               | 0              |                   | 1477               | Vouchers: 0 / 0                         |
| 81  | partner3                    | Voucher      | 18.09.2014 | 01.06.2016 | EUR5  | never               | 0              |                   | 1477               |                                         |
| 32  | partner4                    | Voucher      | 18.09.2014 | 01.06.2016 | EUR5  | never               | 0              | partner partner4  | 1477               | Cost: 2468,30 (26 bets)                 |
| 33  | partner5                    | Voucher      | 18.09.2014 | 01.06.2016 | EUR5  | never               | 0              | partner Partner5  | 1477               | Description:                            |
| 34  | partner6                    | Voucher      | 18.09.2014 | 01.06.2016 | EUR5  | never               | 0              | partner partner6  | 1477               |                                         |
| 35  | partner7                    | Voucher      | 18.09.2014 | 01.06.2016 | EUR5  | never               | 0              |                   | 1477               |                                         |
| 86  | partner8                    | Voucher      | 18.09.2014 | 01.06.2016 | EUR5  | never               | 0              |                   | 1477               | 3                                       |
| 37  | partner9                    | Voucher      | 18.09.2014 | 01.06.2016 | EUR5  | never               | 0              |                   | 1477               |                                         |
| 38  | partner10                   | Voucher      | 18.09.2014 | 01.06.2016 | EUR5  | never               | 0              | partner 10        | 1477               |                                         |
| 1   | partner11                   | Voucher      | 19.09.2014 | 01.08.2016 | EUR5  | never               | 0              | partner partner11 | 1477               |                                         |
| 2   | partner12                   | Voucher      | 19.09.2014 | 01.06.2016 | EUR5  | never               | 0              |                   | 1477               |                                         |
| 44  | pa13                        | Voucher      | 20.09.2014 | 01.06.2016 | EUR5  | never               | 0              |                   | 1477               |                                         |
| 15  | pa14                        | Voucher      | 20.09.2014 | 01.06.2016 | EUR5  | never               | 0              |                   | 1477               |                                         |
| 47  | pa15                        | Voucher      | 20.09.2014 | 01.06.2016 | EUR5  | never               | 0              | partner partner15 | 1477               |                                         |
| 48  | pa16                        | Voucher      | 20.09.2014 | 01.06.2016 | EUR5  | never               | 0              | partner partner16 | 1477               |                                         |
| 49  | pa17                        | Voucher      | 20.09.2014 | 20.06.2016 | EUR5  | never               | 0              |                   | 1477               |                                         |
|     |                             |              |            |            |       |                     |                |                   |                    |                                         |
| 56  | 8 MATCHES<br>< 1 2 3        | 4 5          | 6          | 18         | 19    | >                   |                |                   |                    |                                         |

## 2. Kampagnen-Übersicht

Nach dem Start des Marketingmoduls erhalten Sie eine Übersicht aller bisher angelegten Kampagnen. Das Fenster ist dabei in drei Bereiche unterteilt:

(1) **Menüleiste**: Über die Menüleiste können verschiedene Aktionen ausführen:

- » Create New: Hier erstellen Sie neue Kampagnen.
- » **Export Customers:** Hier durchsuchen Sie Ihre Kundendatenbank nach verschiedenen Kriterien. Eine detaillierte Erklärung der Filter-Einstellungen finden Sie in Abschnitt 5.
- » Settings: Hier legen Sie Boni und deren Werte in den verschiedenen Währungen fest.
- » **Filter:** Über die Felder "Filter", "Type", "State" und "Branch" können Sie die Liste der existierenden Kampagnen einschränken, um spezielle Kampagnen leichter zu finden. Um den eingestellten Filter anzuwenden, müssen Sie die Liste mit "Reload List" neu laden. Um den gewählten Filter zu entfernen, klicken Sie auf "Clear Filter".

**(2)** Kampagnen: In diesem Bereich sind alle bisher angelegten Kampagnen aufgelistet.

3 **Kampagnen-Info**: Wenn eine Kampagne aus der Liste ausgewählt wurde, werden hier Informationen zu dieser Kampagne angezeigt. Z.B. können Sie hier nochmals die eingestellten Kampagnen-Parameter ansehen, die Kampagne aktivieren/deaktivieren und überprüfen, wie oft die Kampagne bereits in Anspruch genommen wurde. Außerdem können Sie sich hier auch ansehen, welche Kunden von einer manuellen Kampagne betroffen sind und Freebet-Gutscheine einer Voucher-Kampagne exportieren.

|   | R |
|---|---|
|   |   |
| 0 | - |

| Forint (HUF)<br>Euro (EUR)<br>US-Dollar (USD) | 1332,13<br>5,00                                                                                                    | 4,20                                                                                                    |
|-----------------------------------------------|----------------------------------------------------------------------------------------------------|----------------------------------------------------------------------------------------------------|
| Euro (EUR)<br>US-Dollar (USD)                 | 1332,13<br>5,00                                                                                                    | 4,20                                                                                                    |
| US-Dollar (USD)                               | 5,00                                                                                                    | 5,00                                                                                                    |
| US-Dollar (USD)                               | 7 4 9                                                                                                    |                                                                                                    |
|                                               | 7,43                                                                                                    | 5,00 =                                                                                                    |
| Schwedische Kronen (SEK)                      | 44,69                                                                                                    | 5,00                                                                                                    |
| Schweizer Franken (CHF)                       | 6,10                                                                                                    | 5,00                                                                                                    |
| Rubel (RUB)                                   | 201,29                                                                                                    | 2,60                                                                                                    |
| Norwegische Kronen (NOK)                      | 41,81                                                                                                    | 5,00                                                                                                    |
| Mexikanische Pesos (MXN)                      | 96,80                                                                                                    | 5,00                                                                                                    |
| Kuna (HRK)                                    | 5,00                                                                                                    | 0,66                                                                                                    |
| SKK                                           | 5,00                                                                                                    | 5,00                                                                                                    |
| SIT                                           | 5,00                                                                                                    | 5,00                                                                                                    |
| CZK                                           | 136,78                                                                                                    | 5,00                                                                                                    |
| PLN                                           | 5,00                                                                                                    | 5,00                                                                                                    |
| Australische Dollar (AUD)                     | 6,77                                                                                                    | 5,00                                                                                                    |
| Kazakhische Tenge (KZT)                       | 1000.00                                                                                                    | 5.00 -                                                                                                    |
|                                               |                                                                                                    |                                                                                                    |
|                                               |                                                                                                    |                                                                                                    |
|                                               | Schweizer Franken (CHF)<br>Rubel (RUB)<br>Norwegische Kronen (NOK)<br>Mexikanische Pesos (MXN)<br>Kuna (HRK)<br>SKK<br>SIT<br>CZK<br>PLN<br>Australische Dollar (AUD)<br>Kazakhische Tenge (KZT) | Schweizer Franken (CHF)6,10Rubel (RUB)201,29Norwegische Kronen (NOK)<br>Mexikanische Pesos (MXN)41,81Mexikanische Pesos (MXN)96,80Kuna (HRK)5,00SKK5,00SIT5,00CZK136,78PLN5,00Australische Dollar (AUD)6,77Kazakhische Tenge (KZT)1000,00 |

#### 3. Settings

Hier können Sie Boni und deren Werte in den verschiedenen Währungen fest:

(1) **Bonus Name**: In dieser Liste werden alle derzeit angelegten Boni angezeigt. Mit dem "+" Button können Sie einen neuen Bonus anlegen. Mit einem Doppelklick auf den Namen können Sie den Namen des Bonus ändern.

(2) **Bonus Werte**: In dieser Tabelle sehen Sie, welcher Wert ein Bonus hat. Um einen Wert zu ändern, doppelklicken Sie auf das Eingabefeld in der Spalte "Amount" bei der jeweiligen Währung. Sie können den Wert manuell für unterschiedliche Währungen ändern. Mit einem Klick auf "Calculate all" werden die Werte für alle Währungen automatisch mit dem korrekten Umrechnungsfaktor errechnet. Mit einem Klick auf "Calculate missing" werden nur Werte für Währungen errechnet, die noch nicht manuell ausgefüllt wurden.

Speichern Sie die Änderungen mit einem Klick auf "Save Changes".

| Create new Manuell Campaign |                      |                | ×          |  |
|-----------------------------|----------------------|----------------|------------|--|
| General                     |                      |                |            |  |
| Name:                       |                      | State:         | InActive 🔹 |  |
| 1 Description:              |                      |                |            |  |
| Valid from:                 | 31.03.2016           | Valid to:      | 31.03.2016 |  |
| Bonus-Type:                 | FreeBet 💌            | Bonus          | •          |  |
| FreeBets expire after       | -1 days              | Tumover-Count: | 0          |  |
| Branch:                     | none                 |                | Select     |  |
| Manual Campaign Parameters: |                      |                |            |  |
| 2 Customers:                | 0 CUSTOMERS SELECTED |                | Select     |  |
| Partner                     |                      |                |            |  |
| 3                           |                      | Partner:       | none       |  |
|                             |                      |                | CREATE     |  |

#### 4. Eine manuelle Kampagne erstellen

Über den Menüpunkt "Create New - Manual Campaign" können Sie eine neue manuelle Kampagne anlegen:

**1 General**: Geben Sie hier allgemeine Informationen über die neue Kampagne ein:

- » Name: Geben Sie der neuen Kampagne einen eindeutigen Namen.
- » State: Legen Sie den Status der Kampagne fest (aktiv oder inaktiv).
- » Description: Hier können Sie einen Beschreibungstext für die neue Kampagne eingeben.
- » Valid from: Datum ab dem die neue Kampagne gültig sein soll.
- » Valid to: Ablaufdatum dieser Kampagne. Wenn Sie den Haken der Checkbox entfernen, ist die Kampagne unbegrenzt gültig.
- » Bonus-Type: Derzeit können nur Freebet-Kampagnen erstellt werden.
- » **Bonus:** Wählen Sie einen Bonus, der vorher unter "Settings" angelegt wurde.
- » **FreeBets expire after:** Wenn Sie die Checkbox anhaken können Sie einen Gültigkeitszeitraum für Freebets festlegen, die im Rahmen dieser Kampagne vergeben wurden.
- Turnover-Count: Dieser Wert dient zur Ermittlung des Betrags, der nach Nutzung einer Freebet auf dem Konto des Kunden zur Auszahlung gesperrt wird. Dazu wird der eingesetzte Freebet-Betrag mit dem Turnover-Count multiplziert. D.h. eine gesetzte Freebet über 5 Euro mit einem Turnover-Count von 3 würde einen Betrag von 15 Euro zur Auszahlung blockieren. Um den blockierten Betrag wieder zu reduzieren, müssen Kunden reguläre Wetten mit einer Mindestquote abgeben. Der jeweilige Wetteinsatz wird dann vom blockierten Betrag abgezogen. Die Mindestquote ist standardmäßig 1,80 - kann aber je nach Wettunternehmen vom Standardwert abweichen.

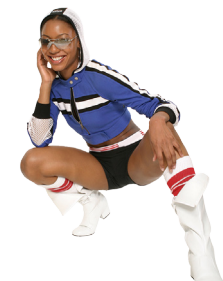

- » Branch: Wählen Sie in welcher Filiale die Kampagne gültig sein soll.
- (2) Manual Campaign Parameters: Hier wird definiert, welche Kunden von dieser Kampagne betroffen sein sollen. Über den Button "Select" können Sie gezielt Kunden aus Ihrem Kundenstock suchen bzw. auswählen. Eine detaillierte Erklärung der Filter-Einstellungen finden Sie im Abschnitt 5.
- (3) **Partner**: Hier können Sie wählen, für welchen Ihrer Affiliates diese Kampagne gelten soll. Wenn kein Affiliate ausgewählt wurde, ist die Kampagne allgemein gültig. Eine detaillierte Erklärung der Affiliate-Suche finden Sie im Abschnitt 6.

| Select Customers to export |                         |          |                  |                |          |                                |
|----------------------------|-------------------------|----------|------------------|----------------|----------|--------------------------------|
| Age (from / to): 18        | 100 🛓 Gender            | Both     | ) Login:         | None - 31.03.2 | 2016 📃 🔻 | 00:00 🖈 31.03.2016 📑 🗸 23:59 🖈 |
| 1 Birthday: Any            | 31.03.2016 📃 🗸 Language | Any 🗸    | Pay-In:          | None - 31.03.2 | 2016 🔍 🔻 | 00:00 🐳 31.03.2016 📑 🗸 23:59 🐳 |
| Zip Code (from /<br>to):   | Country                 | Any      | ] Turnover:      | None           | 2016 🔲 🔻 | 00:00 🐳 31.03.2016 💷 🗸 23:59 🐳 |
| Customer Rating %: Any     | 0,00 🔔 Customer-kds     |          | Account Balance: | Any • 0,00     |          | ×                              |
|                            |                         |          |                  |                | F        | RESET UPDATE                   |
| Salutation Firstname       | Lastname                | Birthday | Email            |                | Zip Code | Country                        |
|                            |                         |          |                  |                |          |                                |
|                            |                         |          |                  |                |          |                                |
|                            |                         |          |                  |                |          |                                |
|                            |                         |          |                  |                |          |                                |
|                            |                         |          |                  |                |          |                                |
|                            |                         | (        | 2                |                |          |                                |
|                            |                         |          |                  |                |          |                                |
|                            |                         |          |                  |                |          |                                |
|                            |                         |          |                  |                |          |                                |
|                            |                         |          |                  |                |          |                                |
|                            |                         |          |                  |                |          |                                |
|                            |                         |          |                  |                |          |                                |
|                            |                         |          |                  |                |          |                                |
| 0 MATCHES                  |                         |          |                  |                |          |                                |
|                            |                         |          |                  |                |          | SELECT                         |

#### 5. Parameter für manuelle Kampagnen

Beim Anlegen einer manuellen Kampagne können Sie auswählen, welche Ihrer Kunden von der Kampagne betroffen sein sollen.

1 **Filter**: Über diese Filter-Einstellungen können Sie gezielt eine bestimmte Zielgruppe aus Ihrem Kundenstock auswählen:

- » Age (from/to): Alter der Kunden.
- » **Birthday:** Kunden, die innerhalb des definierten Zeitraums Geburtstag haben.
- » Zip Code (from/to): Postleitzahl der Kunden
- » Customer Rating: Kunden mit einem bestimmten Kunden-Rating.
- » Gender: Geschlecht des Kunden.
- » Language: Sprache des Kunden.
- » Country: Land des Kunden.
- » Customer-Ids: Geben Sie gezielt eine Kundennummer ein. Sie können auch mehrere Nummern angeben z.B. als Liste getrennt durch ein Komma (51023,68741,33109,...) oder als Bereich mit einem Bindestrich (42309-42350).
- » Login: Kunden, die sich innerhalb des definierten Zeitraums eingeloggt haben.
- » Pay-In: Kunden, die innerhalb des definierten Zeitraums eine Einzahlung getätigt haben.
- » **Turnover:** Kunden, die innerhalb des definierten Zeitraums eine Wette platziert haben.
- » Account Balance: Kunden mit einem bestimmten Kontostand.

Mit dem Button "UPDATE" können Sie die eingestellten Filter anwenden und das Suchergebnis anzeigen lassen. Der Button "RESET" setzt alle Filter-Einstellungen wieder auf den Ausgangswert zurück.

(2) **Kundenliste**: In dieser Liste werden alle Kunden aufgeführt, die mit den vorgenommenen Filter-Einstellungen gefunden wurden. Sie können hier die gewünschten Kunden markieren und die Auswahl mit dem Button "SELECT" für Ihre Kampagne übernehmen.

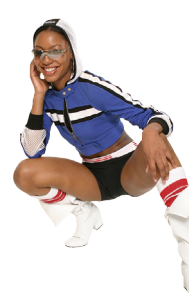

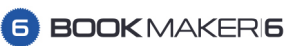

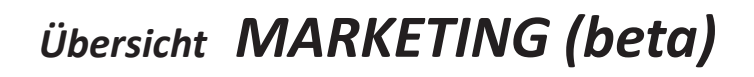

| SEARCH:            |             |           |   |
|--------------------|-------------|-----------|---|
| how advanced optio | ns<br>Email | Branch    |   |
|                    |             |           |   |
|                    |             |           |   |
|                    |             |           |   |
|                    |             |           |   |
|                    |             |           |   |
|                    |             |           |   |
|                    |             |           |   |
|                    |             |           |   |
|                    |             |           |   |
|                    |             |           |   |
|                    |             |           |   |
|                    |             |           |   |
|                    |             |           |   |
|                    |             |           |   |
|                    |             |           |   |
| MATCHES            |             |           |   |
|                    |             |           |   |
|                    |             |           | _ |
|                    |             | OK CANCEL |   |

### 6. Affiliate suchen

Falls eine Kampagne nur bei einem bestimmten Affiliate durchgeführt werden soll, können Sie diesen gezielt suchen. Geben Sie dazu den Namen des Affiliates ein und bestätigen Sie mit einem Druck auf die Enter-Taste. Wenn Sie die Enter-Taste bei einem leeren Eingabefeld drücken, erhalten Sie eine Liste aller angelegten Affiliates. Sie können den gewünschten Partner dann per Mausklick auswählen

Bestätigen Sie Ihre Auswahl mit dem Button "OK".

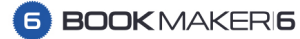

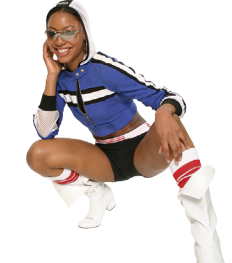

| Create new Automatisch Campaign   |                |                | x          |
|-----------------------------------|----------------|----------------|------------|
| General                           |                |                |            |
| Name:                             |                | State:         | InActive 🔻 |
| Description:                      |                |                |            |
|                                   |                |                |            |
| Valid from:                       | 31.03.2016     | Valid to:      | 31.03.2016 |
| Bonus-Type:                       | FreeBet 💌      | max. Bonus     | <b></b>    |
| FreeBets expire after             | -1 days        | Tumover-Count: | 0          |
| Branch:                           | none           |                | Select     |
| National Availability:            | Everywhere     |                |            |
| 2et Triggered Campaign Parameters | :              |                |            |
| For Bet No.:                      | 0              |                |            |
| when (avg.) Odd of the last:      | 1 Bets         | is at least:   | 0,00       |
| 3 Percentage of (avg.) Stake:     | 0,0            | of the last    | 1 🚔 Bets   |
| Limitations:                      | No Payouts yet |                |            |
| Partner                           |                |                |            |
| Promotion-Code:                   |                | Partner:       | none       |
|                                   |                |                |            |
|                                   |                |                | CREATE     |
|                                   |                |                |            |

### 7. Eine automatische Kampagne erstellen

Über "Create New - Automatic Campaign" können Sie eine neue automatische Kampagne anlegen:

**(1)** General: Geben Sie hier allgemeine Informationen über die neue Kampagne ein:

- » Name: Geben Sie der neuen Kampagne einen eindeutigen Namen.
- » State: Legen Sie den Status der Kampagne fest (aktiv oder inaktiv).
- » Description: Hier können Sie einen Beschreibungstext für die neue Kampagne eingeben.
- » Valid from: Datum ab dem die neue Kampagne gültig sein soll.
- » Valid to: Ablaufdatum dieser Kampagne. Wenn Sie den Haken der Checkbox entfernen, ist die Kampagne unbegrenzt gültig.
- » Bonus-Type: Derzeit können nur Freebet-Kampagnen erstellt werden.
- » max. Bonus: Wählen Sie einen maximalen Bonus, der vorher unter "Settings" angelegt wurde.
- » **FreeBets expire after:** Wenn Sie die Checkbox anhaken können Sie einen Gültigkeitszeitraum für Freebets festlegen, die im Rahmen dieser Kampagne vergeben wurden.
- » Turnover-Count: Dieser Wert dient zur Ermittlung des Betrags, der nach Nutzung einer Freebet

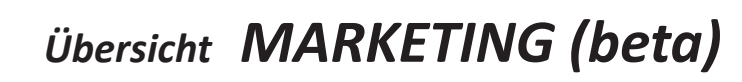

auf dem Konto des Kunden zur Auszahlung gesperrt wird. Dazu wird der eingesetzte Freebet-Betrag mit dem Turnover-Count multiplziert. D.h. eine gesetzte Freebet über 5 Euro mit einem Turnover-Count von 3 würde einen Betrag von 15 Euro zur Auszahlung blockieren. Um den blockierten Betrag wieder zu reduzieren, müssen Kunden reguläre Wetten mit einer Mindestquote abgeben. Der jeweilige Wetteinsatz wird dann vom blockierten Betrag abgezogen. Die Mindestquote ist standardmäßig 1,80 - kann aber je nach Wettunternehmen vom Standardwert abweichen.

- » Branch: Wählen Sie in welcher Filiale die Kampagne gültig sein soll.
- » National Availibility: Wählen Sie in welchem Land bzw. in welchen Ländern die Kampagne gültig sein soll. Sie können dabei bestimmen, ob die Kampagne überall ("Everywhere"), nur in den angegebenen Ländern ("Only in selected countries") oder überall außer in den angegebenen Ländern ("Not in selected countries") gültig sein soll.

(2) Bet Triggered Campaign Parameters: Hier wird definiert, wann ein Kunde die Freebet erhalten soll:

- » **For Bet No.:** Wenn diese Checkbox angehakt wird, erhält der Kunde die Freebet für eine bestimmte Wette. Ist die Checkbox leer, erhält er die Freebet bei der Registrierung.
- » when (avg.) Odd of the last [A] Bets is at least [B]: Mit diesen beiden Eingabefeldern legen Sie fest, ob die Freebet für eine bestimmte Wette erst ab einer gewissen Quote vergeben werden soll. Sie können hier auch eine Durschnittsquote [B] für die letzten [A] Wetten angeben.
  - » Percentage of (avg.) Stake [X] of the last [Y] Bets: Wenn die Checkbox angehakt wird, können Sie mit diesen beiden Eingabefeldern die Höhe des Freebet-Bonus abhängig vom Einsatz festlegen. D.h. Sie können angeben, dass der Kunde einen Freebet-Bonus von [X] Prozent des Durchschnittseinsatzes der letzten [Y] Wetten erhalten soll.
  - » Limitations No Payouts yet: Wenn diese Checkbox angehakt wird, erhält der Kunde nur dann eine Freebet, wenn zusätzlich zu den anderen eingestellten Parametern noch keine Auszahlungen auf seinem Kundenkonto erfolgt sind.
- » **Partner**: Hier können Sie wählen, für welchen Affiliate diese Kampagne gelten und welcher Promotion Code darauf verweisen soll. Bei Verwendung des Promotion Codes, wird der Kunde dann automatisch diesem Affiliate zugewiesen. Wenn kein Affiliate ausgewählt wurde, ist die Kampagne allgemein gültig. Eine detaillierte Erklärung der Affiliate-Suche finden Sie im Abschnitt 6.

(3)

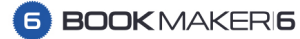

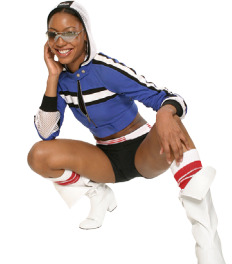

| Create new Gutschein Campaign     |            |                | ×          |
|-----------------------------------|------------|----------------|------------|
| General                           |            |                |            |
| Name:                             |            | State:         | InActive 🔻 |
| Description:                      |            |                |            |
| (1)                               |            |                |            |
| Valid from:                       | 31.03.2016 | Valid to:      | 31.03.2016 |
| Bonus-Type:                       | FreeBet 👻  | Bonus          | <b></b>    |
| FreeBets expire after             | -1 days    | Tumover-Count: | 0          |
| Branch:                           | none       |                | Select     |
| National Availability:            | Everywhere |                |            |
| 2<br>Voucher Campaign Parameters: |            |                |            |
| No. of Vouchers:                  | 0          |                |            |
| (3) <sup>Partner</sup>            |            |                |            |
|                                   |            | Partner:       | none       |
|                                   |            |                | CREATE     |
|                                   |            |                |            |

#### 8. Eine neue Gutschein-Kampagne erstellen

Über "Create New - Voucher Campaign" können Sie eine neue Kampagne für Freebet-Gutscheine anlegen:

(1) **General**: Geben Sie hier allgemeine Informationen über die neue Kampagne ein:

- » Name: Geben Sie der neuen Kampagne einen eindeutigen Namen.
- » State: Legen Sie den Status der Kampagne fest (aktiv oder inaktiv).
- » Description: Hier können Sie einen Beschreibungstext für die neue Kampagne eingeben.
- » Valid from: Datum ab dem die neue Kampagne gültig sein soll.
- » Valid to: Ablaufdatum dieser Kampagne. Wenn Sie den Haken der Checkbox entfernen, ist die Kampagne unbegrenzt gültig.
- » Bonus-Type: Derzeit können nur Freebet-Kampagnen erstellt werden.
- » **Bonus:** Wählen Sie einen maximalen Bonus, der vorher unter "Settings" angelegt wurde.
- » **FreeBets expire after:** Wenn Sie die Checkbox anhaken können Sie einen Gültigkeitszeitraum für Freebets festlegen, die im Rahmen dieser Kampagne vergeben wurden.
- » Turnover-Count: Dieser Wert dient zur Ermittlung des Betrags, der nach Nutzung einer Freebet auf dem Konto des Kunden zur Auszahlung gesperrt wird. Dazu wird der eingesetzte Freebet-Betrag mit dem Turnover-Count multiplziert. D.h. eine gesetzte Freebet über 5 Euro mit einem Turnover-Count von 3 würde einen Betrag von 15 Euro zur Auszahlung blockieren. Um den blockierten Betrag wieder zu reduzieren, müssen Kunden reguläre Wetten mit einer Mindestquote abgeben. Der jeweilige Wetteinsatz wird dann vom blockierten Betrag abgezogen.

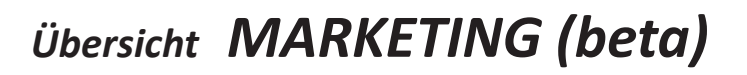

Die Mindestquote ist standardmäßig 1,80 - kann aber je nach Wettunternehmen vom Standardwert abweichen.

- » Branch: Wählen Sie in welcher Filiale die Kampagne gültig sein soll.
- » National Availibility: Wählen Sie in welchem Land bzw. in welchen Ländern die Kampagne gültig sein soll. Sie können dabei bestimmen, ob die Kampagne überall ("Everywhere"), nur in den angegebenen Ländern ("Only in selected countries") oder überall außer in den angegebenen Ländern ("Not in selected countries") gültig sein soll.
- 2 Voucher Campaign Parameters: Hier geben Sie an, wie viele Gutscheine für diese Kampagne erstellt werden sollen.
- (3) **Partner**: Hier können Sie wählen, für welchen Ihrer Affiliates diese Kampagne gelten soll. Wenn kein Affiliate ausgewählt wurde, ist die Kampagne allgemein gültig.

Klicken Sie auf den CREATE Button um die Kampagne anzulegen und die gewünschte Anzahl von Gutschein-Codes zu erstellen.

Markieren Sie die Kampagne anschließend in der Übersichtsliste. Bei den Kampagnen-Details gibt es den Button "Export Vouchers". Damit können Sie die erstellten Gutschein-Codes als Excel-Datei exportieren und dann z.B. an Ihre Druckerei übergeben.

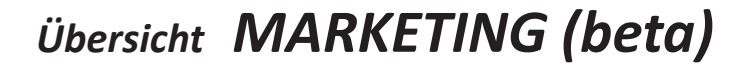

6 BOOK MAKER 6

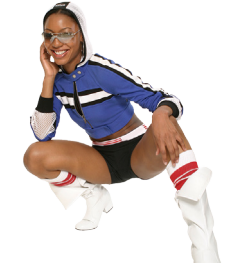

| Create new Promotion Campaign |            |           |            |        |
|-------------------------------|------------|-----------|------------|--------|
| General                       |            |           |            |        |
| Name:                         |            | State:    | InActive   | •      |
| Description:                  |            |           |            |        |
|                               |            |           |            |        |
| Valid from:                   | 31.03.2016 | Valid to: | 31.03.2016 |        |
| Branch:                       | none       |           |            | Select |
| National Availability:        | Everywhere |           |            |        |
| Partner                       |            |           |            |        |
| (2) Promotion-Code:           |            | Partner:  | none       |        |
|                               |            |           |            |        |
|                               |            |           | l          | CREATE |
|                               |            |           |            |        |

#### 9. Eine neue Promotion-Kampagne erstellen

Über "Create New - Promotion Campaign" können Sie eine Kampagne erstellen, um einen Promotion-Code für einen Affiliate zu hinterlegen (z.B. für Banner-Werbung, etc.):

(1) **General**: Geben Sie hier allgemeine Informationen über die neue Kampagne ein:

- » Name: Geben Sie der neuen Kampagne einen eindeutigen Namen.
- » State: Legen Sie den Status der Kampagne fest (aktiv oder inaktiv).
- » Description: Hier können Sie einen Beschreibungstext für die neue Kampagne eingeben.
- » Valid from: Datum ab dem die neue Kampagne gültig sein soll.
- » Valid to: Ablaufdatum dieser Kampagne. Wenn Sie den Haken der Checkbox entfernen, ist die Kampagne unbegrenzt gültig.
- » Branch: Wählen Sie in welcher Filiale die Kampagne gültig sein soll.
- » National Availibility: Wählen Sie in welchem Land bzw. in welchen Ländern die Kampagne gültig sein soll. Sie können dabei bestimmen, ob die Kampagne überall ("Everywhere"), nur in den angegebenen Ländern ("Only in selected countries") oder überall außer in den angegebenen Ländern ("Not in selected countries") gültig sein soll.

(2) **Partner**: Hier können Sie den Promotion-Code eingeben und wählen, welchem Ihrer Affiliates die Kunden aus dieser Kampagne zugeordnet werden sollen.

Klicken Sie auf den CREATE Button um die Kampagne anzulegen.

Der angegebene Promotion-Code ist jetzt mit dem Affiliate verknüpft, d.h. Kunden, die diesen Code bei der Registrierung im Eingabefeld "Promotion Code / Coupon" angeben, werden dem hinterlegten Affiliate zugeordnet.

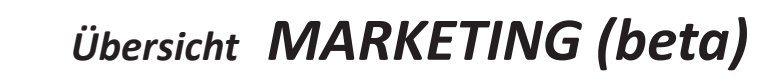

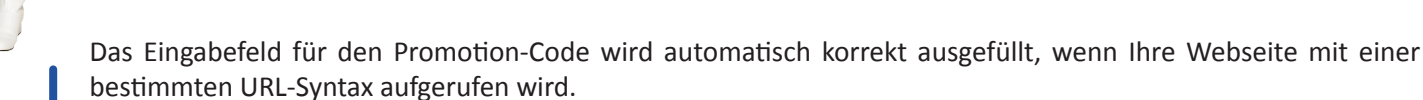

#### **Beispiel:**

Wenn der Promotion-Code "sport123" lautet, muss die Webseite folgendermaßen aufgerufen werden:

#### http://www.ihrewebseite.com/?pmc=sport123

Sie können diese URL z.B. in einer Banner-Werbung hinterlegen. Wenn jetzt ein Kunden über diesen Banner auf Ihre Webseite gelangt und auf "Jetzt registrieren" klickt, dann wird das Eingabefeld "Promotion Code / Coupon" automatisch mit "sport123" ausgefüllt.

Bitte beachten Sie in diesem Zusammenhang auch die Cookie-Einstellungen im CMS Ihrer Webseite!